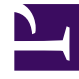

# **GENESYS**<sup>®</sup>

This PDF is generated from authoritative online content, and is provided for convenience only. This PDF cannot be used for legal purposes. For authoritative understanding of what is and is not supported, always use the online content. To copy code samples, always use the online content.

# Workforce Management Web for Supervisors Help

**Contracts List Pane** 

5/5/2025

## Contents

- 1 Contracts List Pane
  - 1.1 Viewing an Existing Contract
  - 1.2 Creating a Contract
  - 1.3 Deleting a Contract
  - 1.4 Copying a Contract
  - 1.5 Editing a Contract

# Contracts List Pane

Use the Contracts List pane to create new contracts or view, edit, delete, or copy existing contracts. Use the controls in the top-right corner of this pane to complete the following tasks:

| Search field | Enter the search criteria. For example, enter the name of the contract.      |
|--------------|------------------------------------------------------------------------------|
| L New        | Click this icon to create a new contract.                                    |
| Delete       | Click this icon to delete and existing contract.                             |
| Сору         | Click this icon to copy and rename an existing contract.                     |
| 🙆 Help       | Click this icon to view a Help topic about the Contracts pane.               |
| Sort         | Click this icon to sort the Contracts list in ascending or descending order. |

## Viewing an Existing Contract

To view a list of existing contracts that are configured for the site you selected on the **Objects** pane:

- 1. Select **Policies > Contracts**.
- In the **Objects** pane, select an existing site.
   All available contracts for this site are displayed in a list in the Contracts pane.

# Creating a Contract

#### Link to video

To create a new contract:

- 1. Select **Policies > Contracts**.
- 2. In the **Objects** pane, select the site for which you want to create a contract.
- 3. In the upper-right corner of the **Contracts** pane, click **New The Constraints pane is displayed.**
- 4. By default, the **Name** field is already populated with a unique name when you select **New**. The name includes a number to ensure that each newly created **Contract** has a unique name in the Configuration

database. You can change this name, but it must remain unique to prevent duplicate name errors from occurring.

- 5. In the **Constraints** pane, set the parameters in the **Properties** section, as required.
- 6. Continue to configure the additional contract properties, by selecting each tab at the top of the **Constraints** pane, as required. For detailed information about each pane, see Constraints, Availability Patterns, Days Off and Weekend Rules, Synchronization, Shifts, Agents, and Profiles.
- 7. To save the changes in each pane, click **Save**

# Deleting a Contract

To delete a contract:

- 1. Select **Policies > Contracts**.
- 2. In the **Objects** pane, select the site from which you want to delete a contract.
- 3. In the **Contracts** pane, select the contract that you want to delete.
- 4. In the upper right corner of the pane, click **Delete**

### Copying a Contract

To copy and paste an existing contract (to create a new one):

- 1. Select **Policies > Contracts**.
- 2. In the **Objects** pane, select the site from which you want to copy a contract.
- 3. From the **Contracts** list, select an existing contract.
- 4. In the upper right corner of the **Contracts** pane, select **Copy** The Copy Selected Contract pane is displayed.
- 5. In the Name field, enter the name of the contract.
- 6. In the Associate Copied Contract with the Following Site section, select the site, to which you want to associate this contract.

#### Important

If a **Contract** is copied to a site with different planning period than the original site, all of the contract's

|                                                                                                    | planning-period-related values are reset to the default values.                                                                                                    |  |
|----------------------------------------------------------------------------------------------------|----------------------------------------------------------------------------------------------------|--|
| <ul> <li>7. In the upper right corner of the Copy Contract pane, click Save Now.</li> <li>The contract is displayed in Contracts pane with the new name.</li> </ul> |                                                                                                    |  |
| 8                                                                                                    | To configure the contract properties, select each tab at the top of the <b>Constraints</b> pane, as require<br>For detailed information about each pane, see Constraints, Availability Patterns, Days Off and Wee<br>Rules, Synchronization, Shifts, Agents, and Profiles. |  |
|                                                                                                    |                                                                                                    |  |

9. To save the changes in each pane, click **Save** .

# Editing a Contract

To edit an existing contract:

- 1. Select **Policies > Contracts**.
- 2. In the **Objects** pane, select the site in which you want to edit a contract.
- 3. In the **Contracts** pane, select the contract that you want to edit. The **Constraints** pane is displayed,
- 4. In the drop-down list, select each properties pane that you want to edit.
- 5. After editing the selected pane, click **Save** 🔳 .